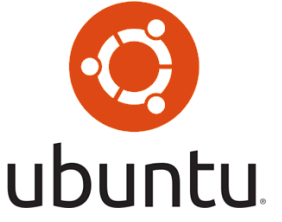

Boot Loader [] Kernel [] DOD /boot [] 

| root@ns1:~# df -h      |      |      |       |                |                |
|------------------------|------|------|-------|----------------|----------------|
| Filesystem             | Size | Used | Avail | Use∜           | Mounted on     |
| /dev/mapper/ns1vg-root | 130G | 6.2G | 117G  | 6%             | /              |
| none                   | 4.0K | 0    | 4.0K  | 0%             | /sys/fs/cgroup |
| udev                   | 2.0G | 12K  | 2.0G  | 1%             | /dev           |
| tmpfs                  | 396M | 580K | 395M  | 1%             | /run           |
| none                   | 5.0M | 0    | 5.0M  | 0%             | /run/lock      |
| none                   | 2.0G | 0    | 2.0G  | 0 <del>%</del> | /run/shm       |
| none                   | 100M | 0    | 100M  | 0%             | /run/user      |
| /dev/sda1              | 228M | 180M | 37M   | 84%            | /boot          |

nnnnnnnnn "df - h"

กกกกกกกกกกกกกกกกกกกกกกกกกกกก Kernel กกกกกกกกกกก

apt-get purge \$(dpkg -l 'linux-\*' | sed '/^ii/!d;/'"\$(uname  $r \mid sed "s/((.*))-([^0-9])+)/(1/")"'/d;s/^[^]* [^]* ([^$ ]\*\).\*/\1/;/[0-9]/!d' | head -n -1)

3.□ nnnnnnnnnnnnnnnnnnn Execute nnnn nnnnnnnnnn

#### chomod

chmod 755 remove-old-kernel.sh

#### 

./remove-old-kernel.sh

```
root@ns1:~# ./remove-old-kernel.sh
Reading package lists... Done
Building dependency tree
Reading state information... Done
The following packages were automatically installed and are no longer required:
  libapache2-mod-security2 libapache2-modsecurity liblua5.1-0 modsecurity-crs
Use 'apt-get autoremove' to remove them.
The following packages will be REMOVED:
  linux-image-3.13.0-39-generic* linux-image-3.13.0-40-generic*
  linux-image-3.13.0-43-generic* linux-image-3.13.0-44-generic*
  linux-image-3.8.0-44-generic* linux-image-extra-3.13.0-39-generic*
  linux-image-extra-3.13.0-40-generic* linux-image-extra-3.13.0-43-generic*
  linux-image-extra-3.13.0-44-generic*
0 upgraded, 0 newly installed, 9 to remove and 10 not upgraded.
After this operation, 956 MB disk space will be freed.
Do you want to continue? [Y/n] y
```

```
Generating grub configuration file ...

Found linux image: /boot/vmlinuz-3.13.0-46-generic

Found initrd image: /boot/initrd.img-3.13.0-46-generic

Found linux image: /boot/vmlinuz-3.13.0-44-generic

Found linux image: /boot/initrd.img-3.13.0-44-generic

Found linux image: /boot/vmlinuz-3.13.0-43-generic

Found linux image: /boot/initrd.img-3.13.0-43-generic

Found linux image: /boot/vmlinuz-3.13.0-40-generic

Found linux image: /boot/initrd.img-3.13.0-40-generic

Found linux image: /boot/vmlinuz-3.13.0-39-generic

Found linux image: /boot/initrd.img-3.13.0-39-generic

Found linux image: /boot/initrd.img-3.13.0-39-generic

Found linux image: /boot/initrd.img-3.13.0-44-generic

Found linux image: /boot/initrd.img-3.13.0-44-generic

Found linux image: /boot/initrd.img-3.13.0-44-generic

Found linux image: /boot/vmlinuz-3.8.0-44-generic

Found linux image: /boot/initrd.img-3.8.0-44-generic
```

| root@ns1:~# df -h          |         |        |       |       |                    |
|----------------------------|---------|--------|-------|-------|--------------------|
| Filesystem                 | Size    | Used   | Avail | Use⊱  | Mounted on         |
| /dev/mapper/ns1vg-root     | 130G    | 5.3G   | 118G  | 5%    | /                  |
| none                       | 4.0K    | 0      | 4.0K  | 0%    | /sys/fs/cgroup     |
| udev                       | 2.0G    | 12K    | 2.0G  | 1%    | /dev               |
| tmpfs                      | 396M    | 580K   | 395M  | 1%    | /run               |
| none                       | 5.0M    | 0      | 5.0M  | 0%    | /run/lock          |
| none                       | 2.0G    | 0      | 2.0G  | 0%    | /run/shm           |
| none                       | 100M    | 0      | 100M  | 0%    | /run/user          |
| /dev/sda1                  | 228M    | 37M    | 180M  | 17%   | /boot              |
| root@ns1:~# uname -a       |         |        |       |       |                    |
| Linux ns1 3.13.0-46-generi | ic #77- | -Ubunt | u SMP | Mon N | Mar 2 18:23:39 UTC |
| 2015 x86 64 x86 64 x86 64  | 4 GNU/I | linux  |       |       |                    |

กกกกก กกกกกกกกกกกกกกกกกกกกกก Kernel กกกกกกกกกกกก 

# Linux Terminal Server Project

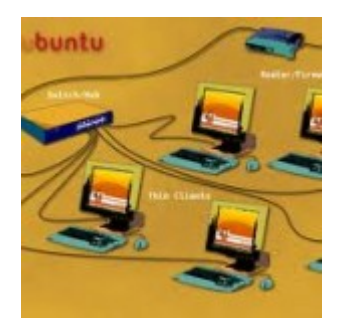

Linux Terminal Server Project Linux \_\_\_\_\_\_ 

[download id="31"]

### Grave □□ Mint amd64

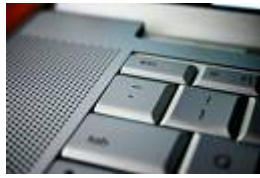

(<u>\_\_\_\_</u>Alt+Space ) \_\_\_\_\_ Linux (mint7 \_\_\_\_\_\_\_ ubuntu 8.10) \_\_\_\_\_ 

xkb-data-grave.deb 

| <u>F</u> ile <u>H</u> elp                             |                 |
|-------------------------------------------------------|-----------------|
| Package: xkb-data-grave                               | Install Package |
| Status: Error: Wrong architecture 'i386'              |                 |
| Description Details Included Files                    |                 |
| Grave Switches layout with X11 keyboard system(XKB)   |                 |
| This package Develop for Ubuntu 8.10 (Intrepid Ibex). |                 |
|                                                       |                 |
|                                                       |                 |
|                                                       |                 |
|                                                       |                 |
|                                                       |                 |
| 2                                                     |                 |
|                                                       |                 |

| <u>F</u> ile <u>E</u> dit <u>V</u> iew <u>G</u> o <u>B</u> o | okmarks <u>T</u> abs <u>F</u> | <u>l</u> elp |           |              |                 |                  |       |
|--------------------------------------------------------------|-------------------------------|--------------|-----------|--------------|-----------------|------------------|-------|
| Back Forward                                                 | Up Stop                       | C<br>Reload  | Tome      | Compute      | r Search        | 000              | •••   |
| Location: /home/te                                           | opap/Desktop/grave            | -key         |           |              | ୍ଦ୍ତି 50% 🔍     | List View        | •     |
| Places 🗸 🗱                                                   | Name                          | ~            | Size      | Туре         | Date Modified   |                  | Pe    |
| 🛅 teppap                                                     | Tules                         |              | 5 items   | folder       | Wed 09 Dec 2009 | 0 10:16:34 PM IC | T drv |
| Desktop                                                      | Symbols                       |              | 1 item    | folder       | Wed 09 Dec 2009 | 0 10:16:34 PM IC | T drv |
| File System                                                  | ▷ 🚞 xkb                       |              | 1 item    | folder       | Wed 09 Dec 2009 | 0 10:16:34 PM IC | T drv |
| 📠 Network                                                    | 💣 script.sh                   |              | 119 bytes | shell script | Wed 09 Dec 2009 | 0 10:41:44 PM IC | T-m   |
| CCU680_UMSD 🔺 📸 Trash                                        |                               |              |           |              |                 |                  |       |
| Documents                                                    | -                             |              |           | \$           |                 |                  |       |
| 🛅 Music                                                      |                               |              |           |              |                 |                  |       |
| Pictures                                                     |                               |              |           |              |                 |                  |       |
| Videos                                                       |                               |              |           |              |                 |                  |       |
|                                                              |                               |              |           |              |                 |                  |       |
|                                                              |                               |              |           |              |                 |                  |       |
|                                                              |                               |              |           |              |                 |                  |       |
|                                                              |                               |              |           |              |                 |                  |       |
| 4 items Free space: 109 3 G                                  | B                             |              |           |              |                 |                  | >     |

.

```
<u>File Edit View Terminal Help</u>
```

```
teppap@prasert-mint ~ $ su -
Password:
( Today is what happened to yesterday. )
             0
  0
    {~...~}
( Y)
     ()~*~()
     ()-()
prasert-mint ~ # cd /home/teppap/Desktop/grave-key/
prasert-mint grave-key # ls
rules script.sh symbols xkb
prasert-mint grave-key # chmod 755 script.sh
prasert-mint grave-key # ./script.sh
                                                            Ξ
prasert-mint grave-key #
                                                            ~
```

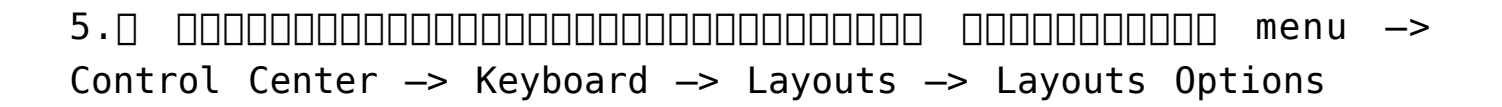

| General Layouts Accessibility Mouse Keys Typing B | Break                |
|---------------------------------------------------|----------------------|
| Keyboard model: Generic 105-key (Intl) P          | C                    |
| Separate layout for each window                   |                      |
| Selected layouts:                                 |                      |
| Layout                                            | Default              |
| USA                                               | 0                    |
| Thailand                                          | 0                    |
|                                                   |                      |
|                                                   |                      |
|                                                   |                      |
| Remove Print Add Reset                            | to De <u>f</u> aults |
|                                                   |                      |
| Apply System-Wide Layout O                        | ptions               |
| Type to test settings:                            |                      |
| <u>H</u> elp                                      | Close                |

### [6.] \_\_\_\_\_\_ Grave switches layout

| Both Shift keys together change layout.                                | Ê |
|------------------------------------------------------------------------|---|
| Both Win-keys switch layout while pressed.                             |   |
| CapsLock key changes layout.                                           |   |
| CapsLock switch to first layout, Shift+CapsLock switch to last layout. | Н |
| Ctrl+Shift change layout.                                              |   |
| Grave switches layout                                                  |   |
| □ LCtrl+LShift change layout.                                          | Ш |
| <ul> <li>Left Alt key changes layout.</li> </ul>                       |   |
| <ul> <li>Left Alt key switches layout while pressed.</li> </ul>        |   |
| Left Ctrl key changes layout.                                          |   |
| Left Shift key changes layout.                                         |   |
| Left Win-key changes layout.                                           | ~ |
| <u>H</u> elp <u>C</u> lose                                             |   |